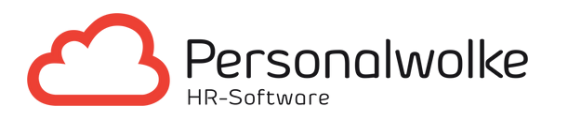

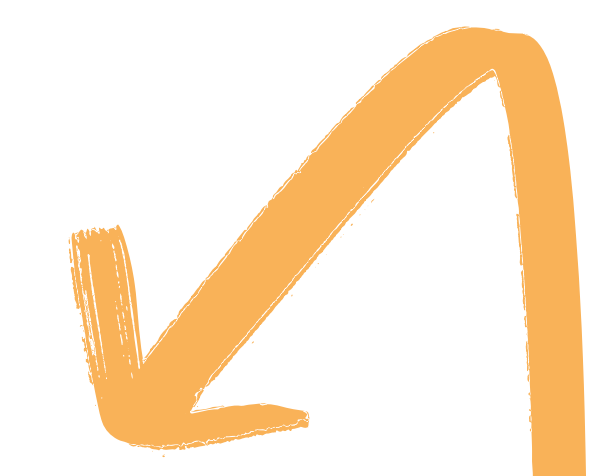

## ANLEITUNG

- Zur Erstellung der responsiven Web App Seite 2 - 9
- Zur Verknüpfung einer Webseite auf Firefox für Android erstellen Seite 10 - 18

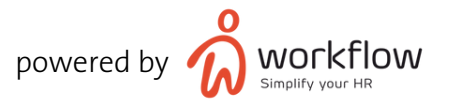

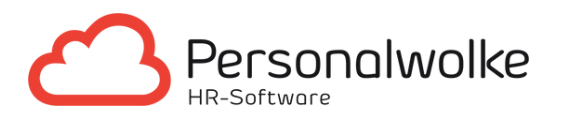

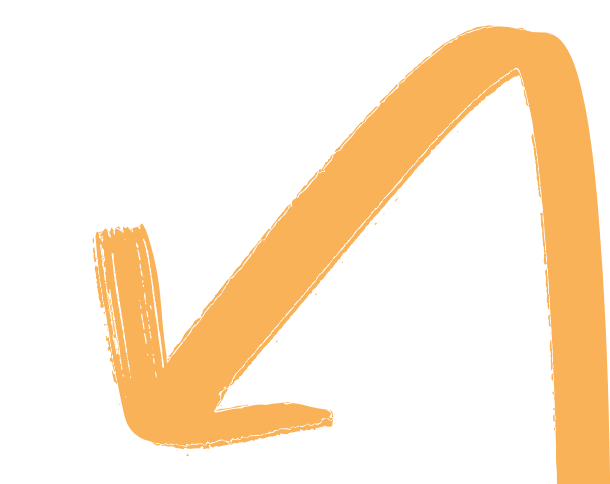

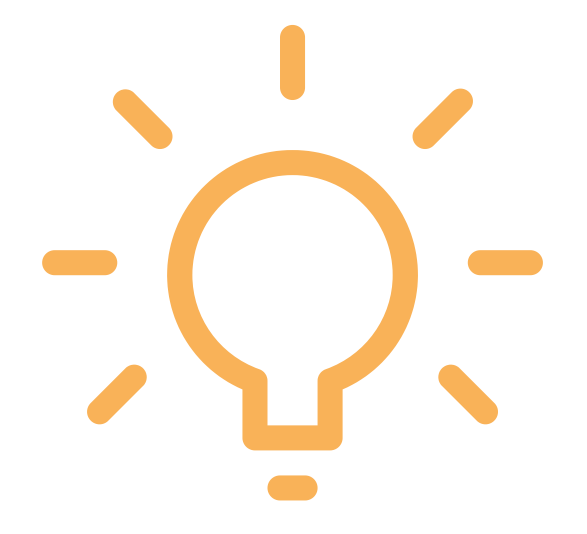

## ANLEITUNG ZUR ERSTELLUNG DER RESPONSIVEN WEB APP

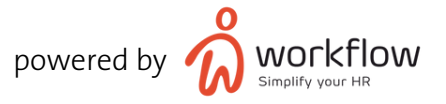

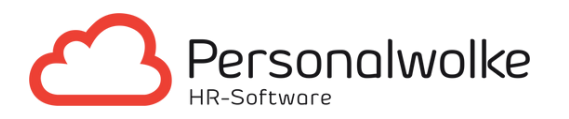

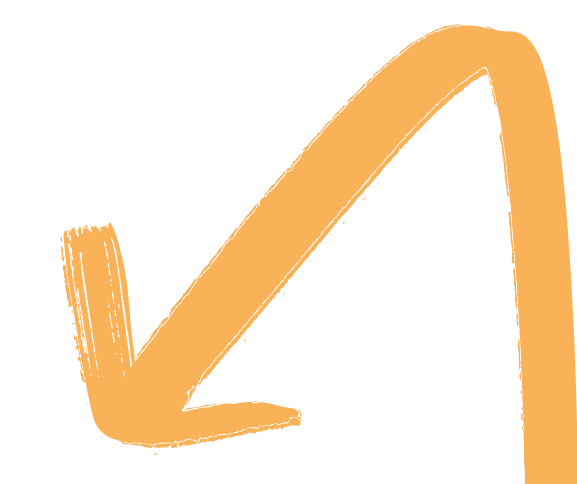

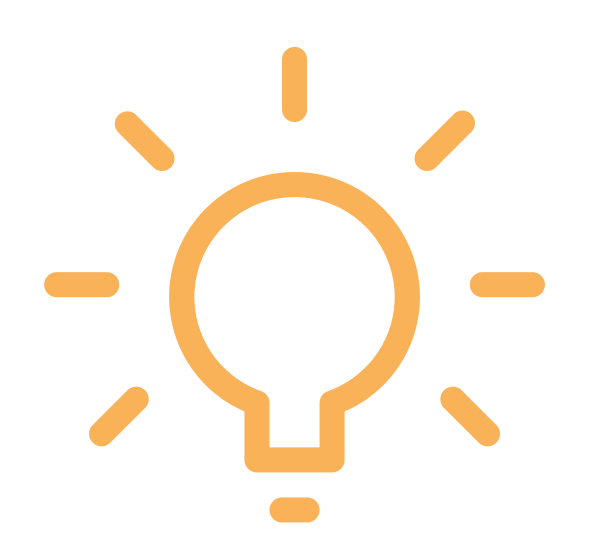

## #1 SERVER-URL IM INTERNETBROWSER EINGEBEN

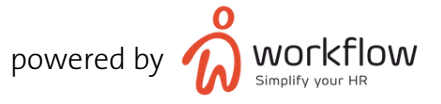

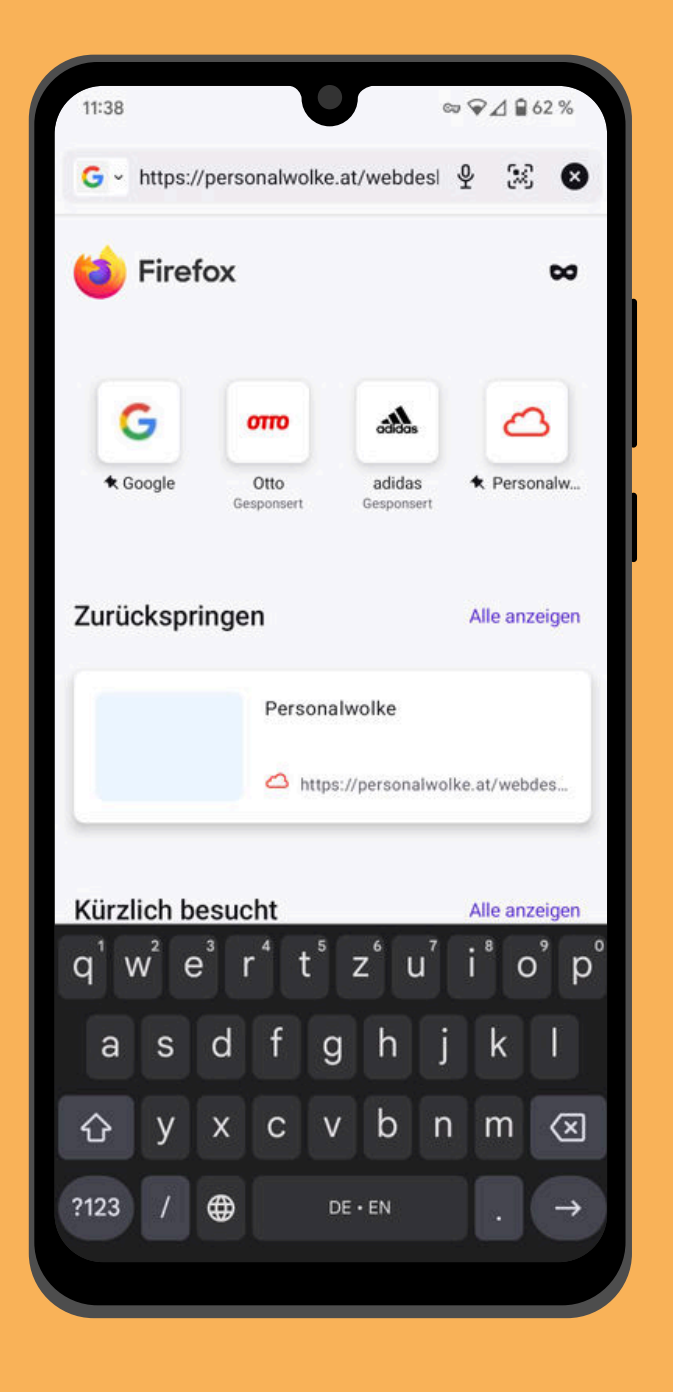

|                                                  |                 |       | •      |       |       |      |     |       |           |
|--------------------------------------------------|-----------------|-------|--------|-------|-------|------|-----|-------|-----------|
| s://                                             | perso           | nalwo | olke.a | t/web | desk  | 8/ 🕲 | Abb | orech | nen       |
| Тор                                              | Toptreffer      |       |        |       |       |      |     |       |           |
| Personalwolke<br>personalwolke.at/webdesk3/login |                 |       |        |       |       |      |     |       |           |
| Zu                                               | Zu Tab wechseln |       |        |       |       |      |     |       |           |
|                                                  |                 |       |        |       |       |      |     |       |           |
| 1                                                | 2               | 3     | 4      | 5     | 6     | 7    | 8   | 9     | 0         |
| -                                                | 1               | :     | ;      | (     | )     | €    | &   | @     | "         |
| #+=                                              |                 | •     | ,      |       | ?     | !    | ,   |       | $\propto$ |
| ABC                                              |                 |       | 2      | Leer  | zeich | en   |     | Öff   | nen       |
|                                                  |                 |       |        |       |       |      |     |       |           |

SEITE 4

#### Android

iOS

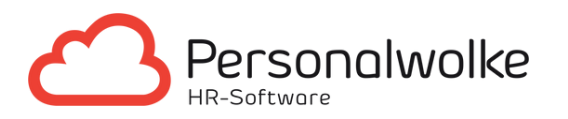

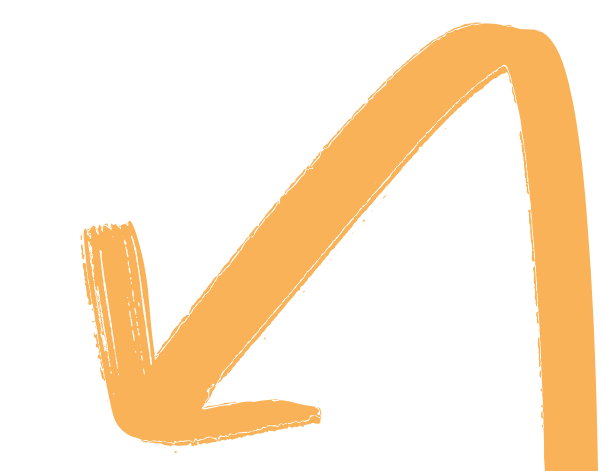

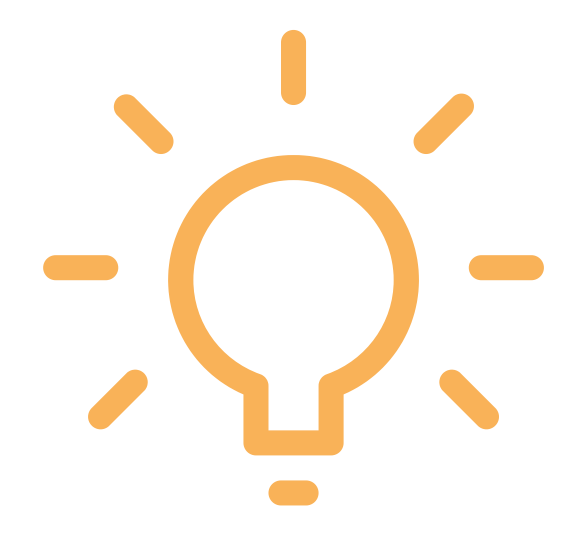

## #2 WIE GEWÖHNLICH EINLOGGEN

![](_page_4_Picture_4.jpeg)

![](_page_5_Picture_1.jpeg)

![](_page_5_Picture_2.jpeg)

#### SEITE 6

#### Android

iOS

![](_page_6_Picture_0.jpeg)

![](_page_6_Picture_1.jpeg)

![](_page_6_Picture_2.jpeg)

## #3 INTERNET-TAB ZUM STARTBILDSCHIRM HINZUFÜGEN

![](_page_6_Picture_4.jpeg)

![](_page_7_Figure_1.jpeg)

![](_page_7_Picture_2.jpeg)

Android

#### SEITE 8

#### Android

![](_page_8_Picture_0.jpeg)

| •                                                             |           |  |
|---------------------------------------------------------------|-----------|--|
| PW - Start Formular - Renner Rudi personalwolke.at Optionen > | ×         |  |
| 1                                                             | J         |  |
| Zur Leseliste hinzufügen                                      | 00        |  |
| Lesezeichen                                                   | Ш         |  |
| Als Favorit sichern                                           | ☆         |  |
| Auf der Seite suchen                                          | Q         |  |
| Zum Home-Bildschirm                                           | Ð         |  |
| Markierung                                                    | $\otimes$ |  |
| Drucken                                                       | ē         |  |
| Seite Übersetzen                                              |           |  |
| Auf Pinterest merken                                          | 0         |  |
| Aktionen bearbeiten                                           |           |  |
|                                                               |           |  |
|                                                               |           |  |

![](_page_8_Picture_2.jpeg)

iOS

![](_page_9_Picture_0.jpeg)

![](_page_9_Picture_1.jpeg)

![](_page_9_Figure_2.jpeg)

## ANLEITUNG ZUR VERKNÜPFUNG EINER WEBSEITE AUF FIREFOX FÜR ANDROID ERSTELLEN

![](_page_9_Picture_4.jpeg)

![](_page_10_Picture_0.jpeg)

![](_page_10_Picture_1.jpeg)

![](_page_10_Figure_2.jpeg)

## #1 ÖFFNEN SIE DIE PERSONALWOLKE IM BROWSER

![](_page_10_Picture_4.jpeg)

| 11:27                        | ∞ ♥⊿ 🔒 63 9                        | %                 |
|------------------------------|------------------------------------|-------------------|
| personalwolke.a              | at/webdesk3/po_w 1                 | :                 |
| Personalwolke                | Chat 🜑 🖯 🔁 🖓 -                     |                   |
| Hall                         | lo Rudi                            | North Contraction |
| Sind Sie bereit fü<br>Tag? 3 | ir einen produktiven<br>3-2-1 LOS! |                   |
| Neue Notiz                   | £                                  | <b>*</b>          |
| And                          | droid                              |                   |

![](_page_12_Picture_0.jpeg)

![](_page_12_Picture_1.jpeg)

![](_page_12_Picture_2.jpeg)

## #2 TIPPEN SIE AUF DIE MENÜSCHALTFLÄCHE

![](_page_12_Picture_4.jpeg)

| 11:27             | ∞ ♥⊿ 🔒 63 %           |
|-------------------|-----------------------|
| 合 A personalwolke | e.at/webdesk3/po_w    |
| Personalwolke     | Chat 🜑 🖓 🖓 - 💆        |
| Ha                | ello Rudi             |
| Sind Sie bereit   | für einen produktiven |
| Tag?              | 73-2-1 LOS!<br>₽      |
| Neue Notiz        |                       |
| An                | droid                 |

![](_page_14_Picture_0.jpeg)

![](_page_14_Picture_1.jpeg)

![](_page_14_Picture_2.jpeg)

## #3 TIPPEN SIE AUF "ZU VERKNÜPFUNGEN HINZUFÜGEN"

![](_page_14_Picture_4.jpeg)

![](_page_15_Figure_1.jpeg)

![](_page_15_Picture_2.jpeg)

#### Android

![](_page_16_Picture_0.jpeg)

## #4 DIE VERKNÜPFUNG IST NUN AUF DEM STARTBILDSCHIRM ZU SEHEN

![](_page_16_Picture_2.jpeg)

| ∞ ♥⊿ 🖬 62 %       |
|-------------------|
| 1                 |
| œ                 |
| the Personalw     |
| Alle anzeigen     |
| alwolke.at/webdes |
| Alle anzeigen     |
| 6                 |
| vebde             |
| er Rudi           |
| 9889 Parkersen av |
|                   |
|                   |
|                   |